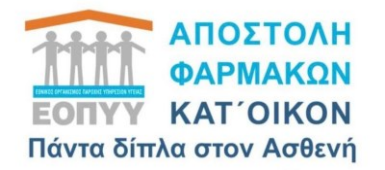

# ΑΠΟΣΤΟΛΗ ΦΑΡΜΑΚΩΝ ΚΑΤ'ΟΙΚΟΝ Οδηγίες εγγραφής στην Πλατφόρμα ΦΥΚ

24 Απριλίου 2024

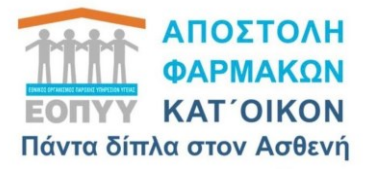

Ο κάθε ασθενής μπορεί να λαμβάνει τα

φάρμακα που χορηγούνται από τα

<u>Φαρμακεία ΕΟΠΥΥ στο χώρο που επιθυμεί</u>

συμπληρώνοντας κωδικούς TAXISNET &

ΑΜΚΑ με δύο απλά βήματα :

<u>1) Εισαγωγή στην Κεντρική Σελίδα ΕΟΠΥΥ:</u>
<u>https://www.eopyy.gov.gr/</u>

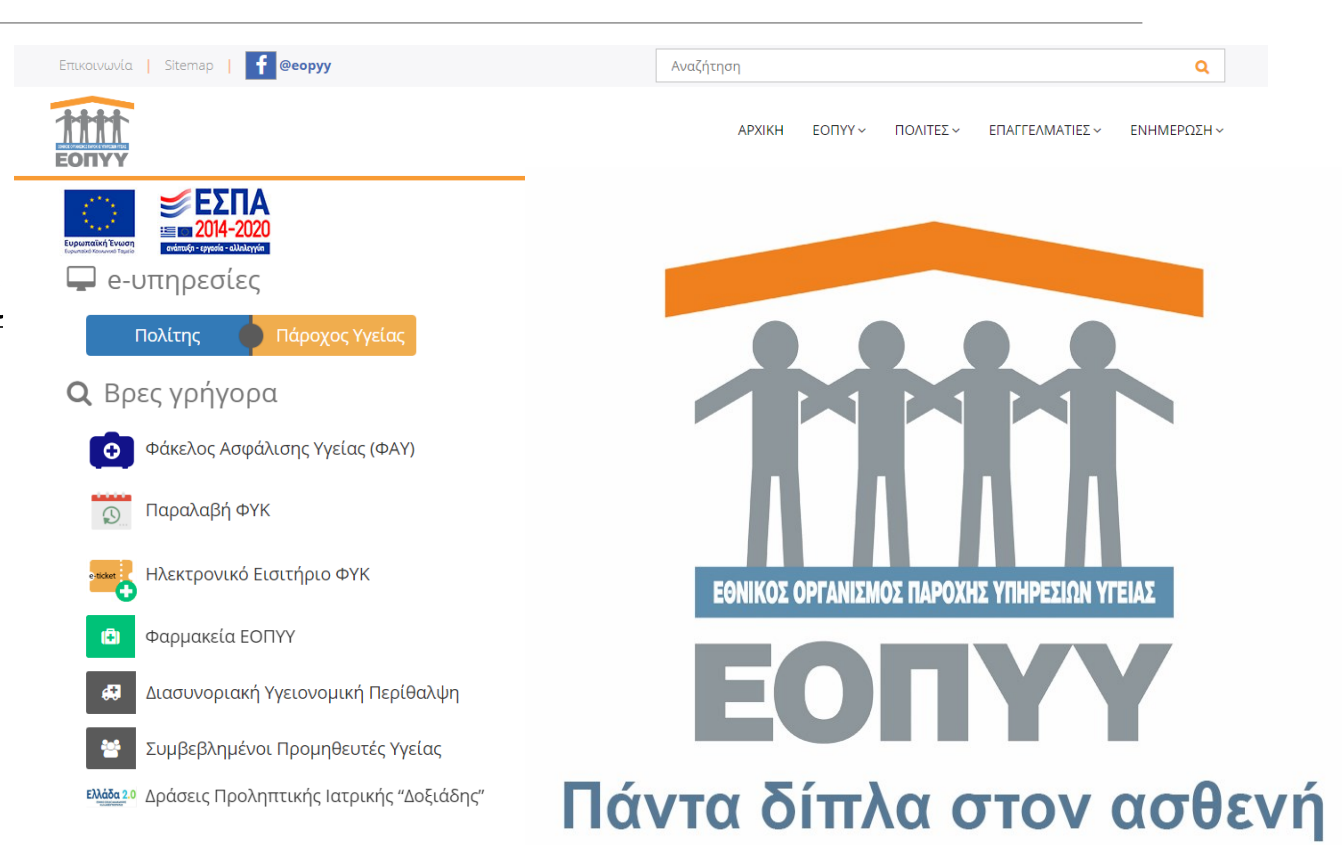

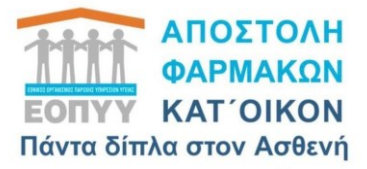

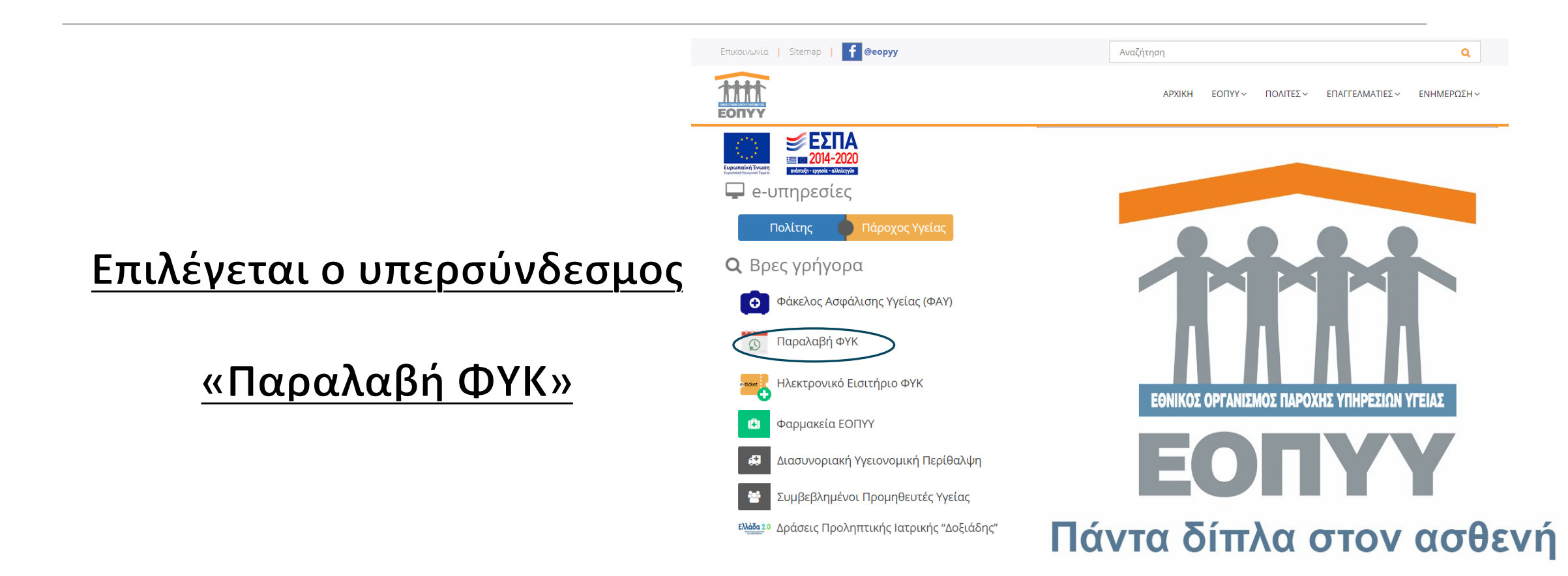

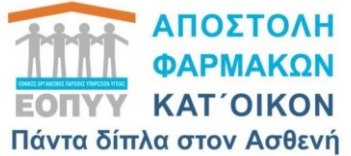

EONY

Εμφανίζεται η σελίδα και

<u>επιλέγουμε «Αποστολή</u>

κατ'οίκον» ή πατάμε

«ΣΥΝΔΕΣΗ ΜΕΣΩ ΤΑΧΙSNET»

ΚΑΛΩΣ ΗΛΘΑΤΕ ΣΤΗΝ ΥΠΗΡΕΣΙΑ ΠΑΡΑΛΑΒΗΣ ΦΑΡΜΑΚΩΝ ΥΨΗΛΟΥ ΚΟΣΤΟΥΣ (Φ.Υ.Κ.) ΑΠΟ ΦΑΡΜΑΚΕΙΑ ΕΟΠΥΥ, ΑΠΟ ΤΟ ΙΔΙΩΤΙΚΟ ΦΑΡΜΑΚΕΙΟ ΤΗΣ ΕΠΙΛΟΓΗΣ ΣΑΣ Ή ΜΕ ΑΠΟΣΤΟΛΗ ΣΤΟ ΣΠΙΤΙ

Καλώς ήρθατε, συνδεθείτε για να προγραμματίσετε την παραλαβή Φ.Υ.Κ. από φαρμακεία του ΕΟΠΥΥ ή από ιδιωτικά φαρμακεία.

Αποστολή κατ'οίκον

Φαρμακεία ΕΟΠΥΥ 🝷 Ιδιωτικά Φαρμακεία

Εύκολα και γρήγορα παραλάβετε τα Φάρμακα Υψηλού Κόστους, προγραμματίζοντας το ραντεβού σας σε ένα από τα φαρμακεία του ΕΟΠΥΥ ή υποβάλλοντας αίτημα για παραλαβή από ένα ιδιωτικό φαρμακείο ή με αποστολή στο σπίτι.

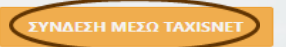

Για είσοδο στην Εφαρμογή ως χρήστης «Ιδιωτικό Φαρμακείο» πατήστε **εδώ** 

#### ΝΕΑ / ΑΝΑΚΟΙΝΩΣΕΙΣ

Ημ. Δημοσίευσης 18/06/2024 ΣΧΕΤΙΚΑ ΜΕ ΤΗΝ ΧΟΡΗΓΗΣΗ ΦΥΚ ΤΗΣ ΕΤΑΙΡΕΙΑΣ ΝΟVARTIS ΜΕΣΩ ΙΔΙΩΤΙΚΩΝ ΦΑΡΜΑΚΕΙΩΝ ΠΑ ΤΟ ΧΡΟΝΙΚΟ ΔΙΑΣΤΗΜΑ 18/6-30/6

Θέτουμε υπόψιν σας ότι λόγω αδυναμίας της φαρμακευτικής εταιρείας ΝΟVARTIS, η διεκπεραίωση αιτημάτων για χορήγηση Φαρμάκων Υψηλού Κόστους της εταιρείας ΝΟVARTIS από ιδιωτικά φαρμακεία που υποβάλλονται μέσω της πλατφόρμας δεν θα είναι δυνατή για το χρονικό διάστημα 18/6/2024 έως και 30/6/2024.

#### Υπάρχουν συνημμένα

Περισσότερα... Ημ. Δημοσίευσης 02/05/2024

#### ΡΑΝΤΕΒΟΥ ΣΕ ΦΑΡΜΑΚΕΙΟ ΕΟΠΥΥ

Προγραμματίστε το ραντεβού σας για παραλαβή ΦΥΚ από ένα φαρμακείο ΕΟΠΥΥ

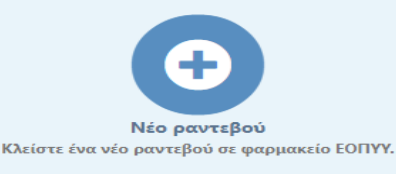

#### ΠΑΡΑΛΑΒΗ ΑΠΟ ΙΔΙΩΤΙΚΟ ΦΑΡΜΑΚΕΙΟ

Ανακοινώσεις - Βοήθεια -

Δημιουργήστε ένα νέο αίτημα παραλαβής ΦΥΚ από ιδιωτικό φαρμακείο

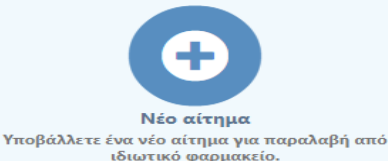

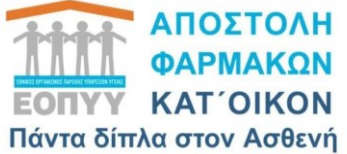

| Γενική Γραμματεία<br>Πληροφορίακών<br>Συστημάτων &<br>Ψηφιακής Διακυβέρνησης   | ΕΛΛΗΝΙΚΗ ΔΗΜΟΚΡΑΤΙΑ<br>Υπουργείο Ψηφιακής<br>Διακυβέρνησης |  |  |
|--------------------------------------------------------------------------------|------------------------------------------------------------|--|--|
| Αυθεντικοποίηση Χρήστη                                                         |                                                            |  |  |
| Σύνδεση<br>Παρακαλώ εισάγετε τους κωδικούς σας στο TaxisNet για να συνδεθείτε. |                                                            |  |  |
| Χρήστης:                                                                       |                                                            |  |  |
| Κωδικός:                                                                       |                                                            |  |  |
|                                                                                | Σύνδεση                                                    |  |  |
| Κέντρο Διαλειτουργικότητας (ΚΕ.Δ.) Υπουργείου Ψηφιακής Διακυβέρνησης           |                                                            |  |  |

### Συμπληρώνουμε τους κωδικούς Taxisnet και

### ακολούθως τον ΑΜΚΑ και ΑΦΜ και πατούμε

### <u>Επιβεβαίωση</u>

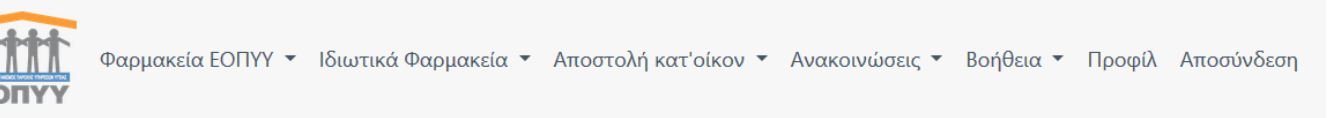

### Επιβεβαίωση ΑΜΚΑ/ΑΦΜ

АМКА \* АФМ \*

Συμπληρώστε τον ΑΜΚΑ και το ΑΦΜ σας για να εισέλθετε στην πλατφόρμα ΦΥΚ

| 🗹 Επιβεβαίωση |      |  |
|---------------|------|--|
|               | AΦM  |  |
|               | АМКА |  |

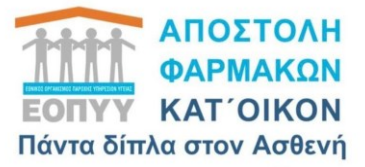

### <u>Επιλέγουμε εκ νέου</u>

<u>«Αποστολή κατ'οίκον</u>

ΚΑΛΏΣ ΉΛΘΑΤΕ ΣΤΗΝ ΥΠΗΡΕΣΊΑ ΠΑΡΑΛΑΒΉΣ ΦΑΡΜΆΚΩΝ ΥΨΗΛΟΎ ΚΌΣΤΟΥΣ (Φ.Υ.Κ.) ΑΠΌ ΦΑΡΜΑΚΕΊΑ ΕΟΠΥΥ, ΑΠΌ ΤΟ ΙΔΙΩΤΙΚΌ ΦΑΡΜΑΚΕΊΟ ΤΗΣ ΕΠΙΛΟΓΉΣ ΣΑΣ Ή ΜΕ ΑΠΟΣΤΟΛΉ ΣΤΟ ΣΠΊΤΙ

Εύκολα και γρήγορα παραλάβετε τα Φάρμακα Υψηλού Κόστους, προγραμματίζοντας το ραντεβού σας σε ένα από τα φαρμακεία του ΕΟΠΥΥ ή υποβάλλοντας αίτημα για παραλαβή από ένα ιδιωτικό φαρμακείο ή με αποστολή στο σπίτι.

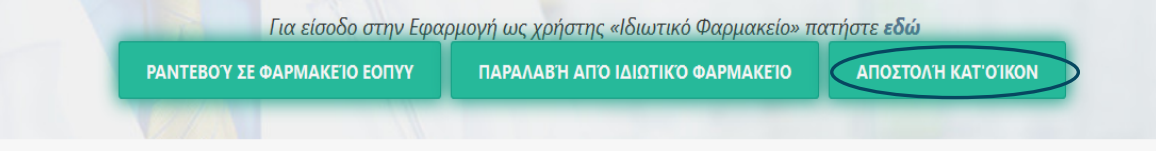

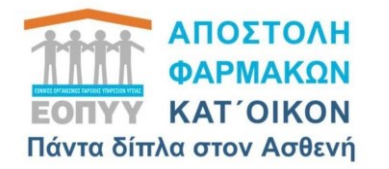

Συμπληρώνουμε τα στοιχεία μας αναλυτικά. Προσοχή ο Τ.Κ της Διεύθυνσής αναγράφεται χωρίς κενά πριν και ενδιάμεσα π.χ 15123

Την πρώτη φορά κατά την συμπλήρωση των στοιχείων επικοινωνίας θα μας ζητήσει επιβεβαίωση του email και του κινητού τηλεφώνου.

Η συμπλήρωση όλων των στοιχείων είναι υποχρεωτική.

| Στοιχεία Επικοινωνίας                                  |                                    |                                |
|--------------------------------------------------------|------------------------------------|--------------------------------|
| Email *                                                |                                    | 🗎 Αποθήκευση e-mail            |
| Email Επιβεβαιωμένο                                    | <b>2</b>                           |                                |
| Κινητό τηλέφωνο *                                      | L                                  | 🗎 Αποθήκευση Κινητού τηλεφώνου |
| Κινητό τηλέφωνο Επιβεβαιωμένο<br>Στοιχεία Ασφαλισμένου |                                    |                                |
| АМКА                                                   |                                    |                                |
| Τελευταίο Φαρμακείο εξυπηρέτησης                       |                                    |                                |
| Προσωπικά Στοιχεία                                     |                                    |                                |
| Όνομα *                                                |                                    |                                |
| Επώνυμο *                                              |                                    |                                |
| Πατρώνυμο                                              |                                    |                                |
| Η/Μ Γέννησης *                                         |                                    | <b></b>                        |
| Φύλο *                                                 | 🔿 Άρρεν 💿 Θήλυ 🔿 Άλλο 🔿 Ακαθόριστο |                                |
| Προσφώνηση                                             | Επιλέξτε                           |                                |
| Τύπος ταυτότητας                                       | Αστυνομική ταυτότητα               | ~                              |
| Αριθμός ταυτότητας                                     |                                    |                                |
| Αριθμός τηλεφώνου                                      |                                    | \$                             |
| Διεύθυνση                                              |                                    |                                |
| Πόλη                                                   |                                    |                                |
| Ταχυδρομικός Κωδικός                                   |                                    |                                |
| Περιφέρεια                                             |                                    | ~                              |
| Χώρα                                                   | ΕΛΛΑΔΑ                             | ~                              |
|                                                        |                                    | 🗎 Αποθήκευση                   |

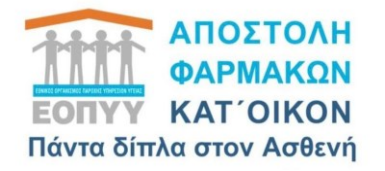

Αφού έχετε ολοκληρώσει την διαδικασία επιβεβαίωσης κινητού τηλεφώνου και email και έχετε συμπληρώσει όλα τα στοιχεία διεύθυνσης κατοικίας η εγγραφή σας έχει ολοκληρωθεί.

Θα ενημερωθείτε με νεότερη ανακοίνωση του ΕΟΠΥΥ για τον ακριβή χρόνο έναρξης της δωρεάν υπηρεσίας αποστολής Φαρμάκων Υψηλού Κόστους κατ' οίκον σε όλους τους ασθενείς.

Σας ευχαριστούμε.